# 予約手順

予約手順

福岡市内の図書館・図書室(全 13 施設)に所蔵する資料を検索し、その資料を予約すること ができます。予約した資料は、ご希望の図書館・図書室の窓口で借りることができます。

予約したい資料(本・雑誌など)を予約かごの中に入れ、その中から予約するものを選んで予約してください。

予約かごに入れた資料は、予約したり、削除したりしない限り一覧として残るので、読みたい と思ったときに予約かごに入れておき、後から予約するといった使い方ができます。 ※予約かごに入れただけの状態では、予約は完了していません。ご注意ください。 ※予約かごに入れられる件数は 100 件まで、実際に予約できる件数は 10 件までです。

- あらかじめ、福岡市内の図書館・図書室の窓口で、貸出カードをお作りください。
   予約には、貸出カードの番号が必要です。
- あらかじめ、本人確認のためのパスワード(半角英数字4文字以上)と、予約資料 が準備できた際にご連絡するためのメールアドレスの登録をおこなってください。
- 持出禁止(館内)資料の予約はできません。

<u>予約手順</u> <u>予約資料確保の連絡</u> <u>予約状況の確認</u> <u>予約受取館の変更</u> 予約の取消手順 予約手順

- 1. 予約したい資料(図書・最新号以外の雑誌)を、「蔵書検索」ボタンから検索し、資料詳細を 開きます。
- 「予約かごへ」ボタンをクリックします。
   認証(ログイン)していない場合は、「予約かご」へ入る前に「認証」画面が開きます。ログイン中の場合は、「予約かご」画面が開きます。

| 「「」資                          | 料詳細                                                                                                    |                | •            | · <u>詳細蔵書検</u> | 速 <b>・</b> ジャ | ンル検索 | ▶ <u>典拠検索</u>                         |
|-------------------------------|----------------------------------------------------------------------------------------------------|----------------|--------------|----------------|---------------|------|---------------------------------------|
| 検索条件                          | 検索条件 タイトル:やまかさ ハイライト: ON OFF                                                                                                    |                |              |                |               |      |                                       |
| < <u>条件を残し</u><br>< <u>前へ</u> | <u>」て検索画面へ</u>                                                                                                    | ◀ <u>一覧へ戻る</u> | 214 件中、 1 件目 |                |               |      | <u>次へ</u>                             |
| NEW<br>図書<br>SDI ()<br>所蔵     | Image: New Figure 1       博多祇園山笠 2024(令和6年度)       算出可         Image: Image: Provide 1       博多祇園山笠振興会 [2024.4] 386.191       算出可         Image: Image: Image: Provide 1       第多祇園山笠振興会 [2024.4] 386.191       Image: Image: I |                |              |                |               |      |                                       |
| 所蔵は 11 作                      | 所蔵は 11 件です。現在の予約件数は 0 件です。                                                                                                    |                |              |                |               |      |                                       |
| 所蔵館                           | 所蔵場所                                                                                                    | 請求記号           | 資料コード        | 資料区分           | 帯出区分          | 状態   |                                       |
| 総合図                           | 閉7日22                                                                                                    | /K386/262/J    | 1014635211   | 一般図書           | 帯出可           | 個人貸出 | ULLLLLLLLLLLLLLLLLLLLLLLLLLLLLLLLLLLL |
| 総合図                           | 2階K10                                                                                                    | /K386/262/Jl   | 1014635203   | 一般図書           | 禁帯出           | 在庫   | ULLLLLLLLLLLLLLLLLLLLLLLLLLLLLLLLLLLL |
| 総合図                           | 1階ふ89                                                                                                    | /386.19/ハ/フルサト | 1014738247   | 一般図書           | 帯出可           | 在庫   | 山<br>Web書襟                            |

3. (認証していない場合)「認証」画面で、貸出カードの番号、あらかじめ登録したパスワード を入力し、「ログイン」ボタンをクリックします。

| 認証      |      |
|---------|------|
| 貸出力ード番号 |      |
| パスワード   |      |
|         | ログイン |

### 「貸出カードの番号」

貸出カードの番号(半角数字10ケタ)を入力します。

「パスワード」

あらかじめ登録していただいた、本人確認のためのパスワード(半角英数字4文字以上)を入 力します。

4. 「予約かご」画面が開き、予約かごに入れた資料の一覧が表示されます。

| 予約かご                                                       |                                        |   |  |
|------------------------------------------------------------|----------------------------------------|---|--|
| 該当件数は3件です。                                                 |                                        |   |  |
| 予約受取館                                                      | 総合図                                    |   |  |
| 予約連絡方法                                                     | 不要 ▼                                   |   |  |
| 予約有効期限                                                     | 9999/12/31                             |   |  |
| 全選択 全解除 盲 削降                                               | *                                      |   |  |
| □ 1                                                        | して 資出中 茶都書店 2024.6 783.2               | כ |  |
| □ 2<br>2<br>2<br>2<br>2<br>2<br>2<br>2<br>2<br>2<br>2<br>2 | 学<br>サイド/[著] ディスカヴァー・トゥエンティワン 2024.6 - | כ |  |
| 3<br>3<br>3<br>5<br>5<br>5<br>5<br>5<br>5<br>5             | <u>の社会学</u><br>/著 扶桑社 2024.5 783.7     |   |  |
| 全選択 全解除 盲 削除                                               | <b>₽</b>                               |   |  |
|                                                            | 通常予約まとめて予約                             |   |  |

5. さらに予約したい資料があるときは、画面左上のリンクより「資料の検索」または「検索結 果一覧」画面に戻り、同じように予約かごに資料を入れていきます。

<u>詳細蔵書検索 > 検索結果一覧 > 資料詳細 ></u>

 「予約かご」画面で、予約受取館・連絡方法を選択します。予約かごの一覧から、予約した い資料の「選択」欄にチェックを入れ、「通常予約」あるいは「まとめて予約」ボタンをクリッ クします。

| 予約かご                                                     |
|----------------------------------------------------------|
| 該当件数は3件です。                                               |
| 予約受取館                                                    |
| 予約連絡方法 不要 ▼                                              |
| 予約有効期限 9999/12/31                                        |
| 全選択 全解除                                                  |
| 「夏を目指して         石川 祐希/著 徳間書店 2024.6 783.2            貸出中 |
| <ul> <li>         び2</li></ul>                           |
| ★     谷翔平の社会学     内野 宗治/著 扶桑社 2024.5 783.7               |
| 全選択 全解除 窗 削除                                             |
| 通常予約まとめて予約                                               |

「連絡方法」

「メール」「不要」いずれかを選択します。「不要」を選択した場合、 「My ライブラリ」で予約状況の確認をしてください。

「予約受取館」

入力欄右側の▼ボタンをクリックし、プルダウンメニューから資料の受け取りを希望する館を 選択します。※予約できるのは、10件までです。

(福岡市内の図書館・図書室での窓口予約の件数を含みます。)

 「予約内容確認」画面が開きますので、予約する資料の確認、連絡方法・予約受取館の確認 後、「予約」ボタンをクリックします。

| 予約内容確認                                                             |                                                               |  |  |
|--------------------------------------------------------------------|---------------------------------------------------------------|--|--|
| 以下のタイトルが予約できま                                                      | たす。                                                           |  |  |
| 予約種別                                                               | まとめて予約                                                        |  |  |
| 予約受取館                                                              | 総合図                                                           |  |  |
| 予約連絡方法                                                             | 不要                                                            |  |  |
| 予約有効期限                                                             | 9999/12/31                                                    |  |  |
| 1<br>夏<br>夏<br>夏<br>夏<br>夏<br>夏<br>夏<br>夏<br>夏<br>夏<br>夏<br>夏<br>夏 | 1<br>夏春<br>夏春<br>夏春<br>夏春<br>夏春<br>夏春<br>夏春<br>夏春<br>夏春<br>夏春 |  |  |
| 2 大谷翔平0<br>内野 宗治                                                   | 2<br>大谷翔平の社会学<br>内野 宗治/著 扶桑社 2024.5 783.7                     |  |  |
| 3<br>※ 勝者の科学<br>マシュー・サイド/[著] ディスカヴァー・トゥエンティワン<br>2024.6 780.4      |                                                               |  |  |
| 確認メール                                                              |                                                               |  |  |
| 予約確認メールを送信する >                                                     |                                                               |  |  |
|                                                                    | キャンセル 予約                                                      |  |  |

8. 「予約結果」画面が表示されたら予約は完了です。

| 予約   | ┃予約結果 |                                                        |  |
|------|-------|--------------------------------------------------------|--|
| 以下の夕 | イトル   | こついて予約を行いました。                                          |  |
| 1    | 2     | <b>頂を目指して</b><br>石川 祐希/著 徳間書店 2024.6 783.2             |  |
| 2    | 2.    | <b>大谷翔平の社会学</b><br>内野 宗治/著 扶桑社 2024.5 783.7            |  |
| 3    |       | 勝者の科学<br>マシュー・サイド/[著] ディスカヴァー・トゥエンティワン<br>2024.6 780.4 |  |

※予約が完了した資料は、「予約かご」から削除されます。

予約資料確保の連絡

資料の準備ができましたら、ご登録のメールアドレスにご連絡いたします。予約資料確保のメ ールが届きましたら、7開館日以内に利用券をお持ちの上、ご自身で指定した受取館で貸出手 続きをしてください。

連絡不要を選択された場合の取置期限は、資料のご準備ができてから7開館日以内です。 ご来館がなかった場合は、予約が解除されます。

※お客様のメール受信設定によっては、福岡市総合図書館からのメールを受信できない場合 があります。予約連絡メールを受信できない場合は、info@toshokan.city.fukuoka.lg.jp(送信 専用アドレス)からのメールを受信できるよう、設定の変更をお願いします。

※予約連絡メール(info@toshokan.city.fukuoka.lg.jp)は送信専用アドレスです。ご返信いただいてもお答えできませんので、ご了承ください。

## 予約状況の確認

| 福岡市総合図    | 副書館         | <u> 濃字   ひらがな   English   ログイン</u> |
|-----------|-------------|------------------------------------|
| 図書館ホーム    | 資料検索        | 資料紹介 利用案内 Myライブラリ リンク集             |
| 開館日カレンダ   | -           | LQ. 資料検索                           |
| 総合図<br>9月 | <u>他を見る</u> | キーワードで検索ができます<br>タイトル。 著者名など 検 委 Q |
| 日月火水木     | 金土          |                                    |
| 1 2 3 4 5 | 6 7         | ▶ 詳細蔵書検索 ▶ ジャンル検索 ▶ 典拠検索           |

「My ライブラリ」メニューで、自分がどの資料を予約しているか、予約した資料の貸出準備が できているかなどの、予約状況を確認することができます。

なお、「My ライブラリ」メニューを見るには、「My ライブラリ」ボタン上にカーソルを合わせる と表示される「My ライブラリへ」をクリックしてください。

「My ライブラリ」の使い方について、詳しくは My ライブラリのヘルプをご覧ください。

#### 予約受取館の変更

「My ライブラリ」メニューで予約状況を確認し、予約した資料が「予約申込」または「返却待ち」 の状態であれば、インターネット上から予約受取館の変更をおこなうことができます。 「貸出可能」の状態の場合は、お手数ですが福岡市総合図書館までご連絡ください。

予約受取館の変更は、「Myライブラリ」メニュー内の「予約状況一覧」画面でおこなうことができます。

1. 受取館を変更したい資料のタイトルをクリックします。「予約状況詳細」画面が開きます。

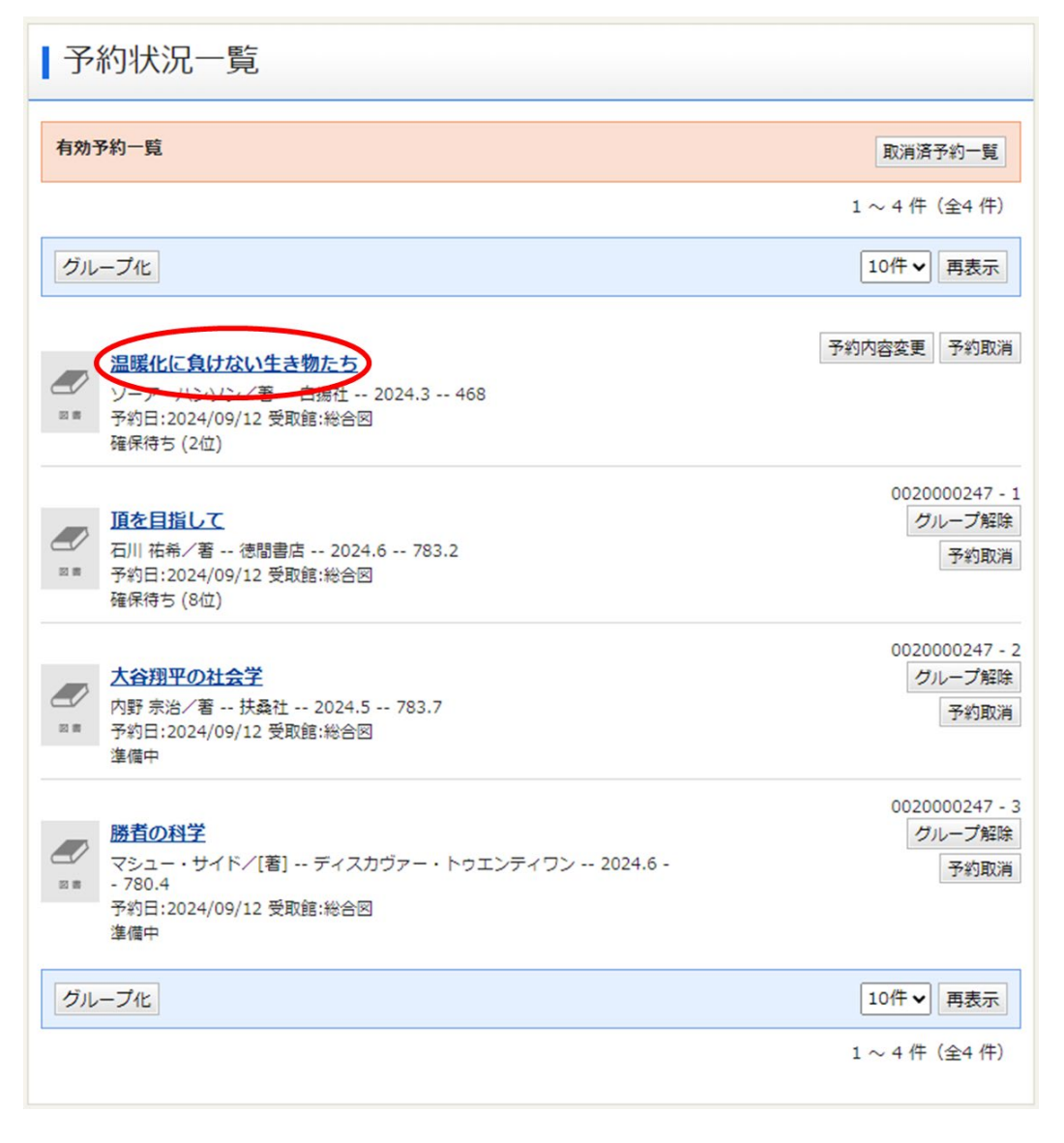

## 2. 「予約状況詳細」画面で、「予約内容変更」ボタンをクリックします。

| <ul> <li>前へ</li> </ul>                                                                                                    | 4 件中、1 件目                                                      | <u>次へ</u> ► |
|----------------------------------------------------------------------------------------------------|----------------------------------------------------------------|-------------|
| 資料概要                                                                                                    |                                                                |             |
| NEW<br>温暖化<br>ソーア<br>図書                                                                                                    | <u>に負けない生き物たち</u><br>・ハンソン/著 白揚社 2024.3 468                    |             |
| 予約詳細                                                                                                    | /                                                              |             |
| 予約内容変更分約日                                                                                                    | <b>汉</b> 消                                                     |             |
| 予約内容変更<br>予約日                                                                                                    | 2024/09/12                                                     |             |
| 予約內容変更 約<br>約<br>予約日<br>予約<br>子約<br>子約<br>者別                                                                                                    | 取消<br>2024/09/12<br>通常予約                                       |             |
| 予約内容変更         約期           予約日         予約租別           予約種別         状態                                                                                       | <ul> <li>2024/09/12</li> <li>通常予約</li> <li>確保待ち(2位)</li> </ul> |             |
| 予約內容変更         約期           予約日         予約日           予約種別         状態           有効期限日         日                                                              | 取消<br>2024/09/12<br>通常予約<br>確保待ち(2位)<br>9999/12/31             |             |
| 予約内容変更         約期           予約日         予約日           予約種別         状態           有効期限日         利用可能日                                                          | 取消<br>2024/09/12<br>通常予約<br>確保待ち(2位)<br>9999/12/31             |             |
| 予約内容変更         約期           予約日         予約日           予約理別         状態           有効期限日         利用可能日           資料コード                                          | 取消<br>2024/09/12<br>通常予約<br>確保待ち(2位)<br>9999/12/31             |             |
| 予約内容変更         約期           予約日         予約日           予約租別         状態           有効期限日         利用可能日           資料コード         取置期限日                            | 取消<br>2024/09/12<br>通常予約<br>確保待ち(2位)<br>9999/12/31             |             |
| 予約内容変更         約期           予約日         予約日           予約種別         状態           有効期限日         利用可能日           資料コード         取置期限日           受取館         受取館  | X消<br>2024/09/12<br>通常予約<br>確保待ち(2位)<br>9999/12/31             |             |
| 予約内容変更         約期           予約日         予約日           予約租別         状態           有効期限日         利用可能日           資料コード         取置期限日           受助館         運絡方法 | 取消<br>2024/09/12<br>通常予約<br>確保待ち(2位)<br>9999/12/31             |             |

3. 「予約情報変更」画面で、「予約受取館」欄右側の▼ボタンをクリックし、プルダウンメニュ ーから希望する館を選択後、「更新」ボタンをクリックします。

| 予約情報変更       |                      |  |  |  |
|--------------|----------------------|--|--|--|
| 資料概要         |                      |  |  |  |
| NEW<br>温暖化に負 | けない生き物たち             |  |  |  |
|              | ンソン/著 白揚社 2024.3 468 |  |  |  |
| 予約詳細         |                      |  |  |  |
| 予約日          | 2024/09/12           |  |  |  |
| 予約種別         | 通常予約                 |  |  |  |
| 状態           | 確保待ち(2位)             |  |  |  |
| 予約受取館        | (総合図 )               |  |  |  |
| 予約連絡方法       | ×-). •               |  |  |  |
| 予約有効期限       | 9999/12/31           |  |  |  |
|              | キャンセル更新              |  |  |  |

| 予約情報変更                        |                                                                                                    |
|-------------------------------|----------------------------------------------------------------------------------------------------|
| 資料概要                          |                                                                                                    |
| NEW<br>温暖化に負け<br>ソーア・ハン<br>図書 | 東図           和白図           相合図           博多図           社 2024.3 468           博多南図           中央図           南図 |
| 予約詳細                          | 城南図<br>早良図<br>早良南図書館<br>西図                                                                                    |
| 予約日                           | 四副図<br>  アミカス                                                                                                 |
| 「アホリ相差別」                      | - 郵送貸出                                                                                                    |
| 予約受取館                         |                                                                                                    |
| 予約連絡方法                        |                                                                                                    |
| 予約有効期限                        | 9999/12/31                                                                                                    |
|                               | キャンセル更新                                                                                                    |

4. 「予約情報変更確認」画面が表示されますので、内容を確認後、「更新」ボタンをクリックします。

| 予約情報変更                      |                                         |  |
|-----------------------------|-----------------------------------------|--|
| 資料概要                        |                                         |  |
| NEW<br>温暖化に負<br>ソーア・ハ<br>図書 | <b>けない生き物たち</b><br>ンソン/著 白揚社 2024.3 468 |  |
| 予約日                         | 2024/09/12                              |  |
| 予約種別                        | 通常予約                                    |  |
| 状態                          | 確保待ち (2位)                               |  |
| 予約受取館                       | 博多図 🗸                                   |  |
| 予約連絡方法 メール                  |                                         |  |
| 予約有効期限                      | 9999/12/31                              |  |
|                             | キャンセル更新                                 |  |

「予約情報変更結果」画面が表示されたら、受取館の変更手続きは完了です。
 画面左上の「トップメニュー」をクリックすると、福岡市総合図書館トップページへ、「予約状況一覧」をクリックすると、予約状況一覧画面へ戻ります。

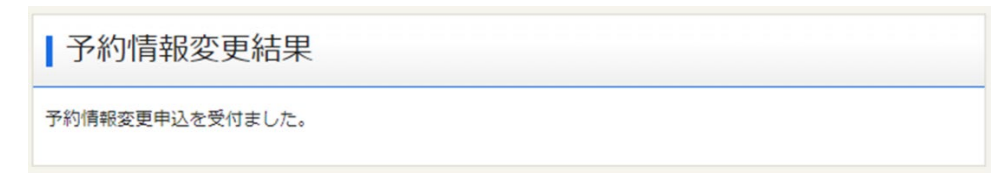

予約の取消手順

「My ライブラリ」メニューで予約状況を確認し、予約した資料が「予約申込」または「返却待ち」 の状態であれば、インターネット上から予約の取消しをおこなうことができます。

※「貸出可能」の状態の予約を取り消したい場合には、お手数ですが福岡市総合図書館まで ご連絡ください。

「他館確保」の状態の場合は、「貸出可能」になってからご連絡ください。

予約の取消しは、「My ライブラリ」メニュー内の「予約状況一覧」画面でおこなうことができます。

- 予約状況一覧 有効予約一覧 取消済予約一覧 1~4件(全4件) グループ化 10件 🗸 再表示 予約内容変更 予約取消 温暖化に負けない生き物たち ソーア・ハンソン/著 -- 白揚社 -- 202.3 -- 468 予約日:2024/09/12 受取館:博多図 確保持支(2位) 予約内容変更 予約取消 頂を目指して 石川 祐希/著 -- 徳間書店 -- 2024.6 -- 783.2 ◎■ 予約日:2024/09/12 受取館:総合図 確保待ち (8位) 予約内容変更 予約取消 大谷翔平の社会学 内野 宗治/著 -- 扶桑社 -- 2024.5 -- 783.7 ◎■ 予約日:2024/09/12 受取館:総合図 確保待ち (7位) 予約内容変更 予約取消 勝者の科学 マシュー・サイド/[著] -- ディスカヴァー・トゥエンティワン -- 2024.6 -⊠ ≡ - 780.4 予約日:2024/09/12 受取館:総合図 確保待ち (2位) グループ化 10件 🗸 再表示 1~4件(全4件)
- 1. 取り消したい資料のタイトルをクリックします。

| 2. | 「予約状況詳細」画面で、 | 内容を確認後「予約取消」ボタンをクリックします。 |
|----|--------------|--------------------------|
|----|--------------|--------------------------|

| 予約状況詳細                        |                      |     |
|-------------------------------|----------------------|-----|
| ◀ 前へ                          | 4 件中、 1 件目           | 次△► |
| 資料概要<br>NEW                   |                      |     |
| <u>画味にに良い</u><br>ソーア・八1<br>図書 | ンソン/著 白揚社 2024.3 468 |     |
| <b>予約詳細</b><br>予約內容変更 予約取消    |                      |     |
| 予約日                           | 2024/09/12           |     |
| 予約種別                          | 通常予約                 |     |
| 状態                            | 確保待ち (2位)            |     |
| 有効期限日                         | 9999/12/31           |     |
| 利用可能日                         |                      |     |
| 資料コード                         |                      |     |
| 取置期限日                         |                      |     |
| 受取館                           | 博多図                  |     |
| 連絡方法                          | 不要                   |     |
| 連絡日                           |                      |     |

3. 「予約取消確認」画面が表示されますので、内容を確認後、「予約取消」ボタンをクリックします。

| 予約取消確認                                             |            |  |
|----------------------------------------------------|------------|--|
| 取消す予約情報を確認してください。                                  |            |  |
| 資料概要                                               |            |  |
| NEW                                                |            |  |
| 予約日                                                | 2024/09/12 |  |
| 予約種別                                               | 通常予約       |  |
| 状態                                                 | 確保待ち (2位)  |  |
| 受取館                                                | 博多図        |  |
| 連絡方法                                               | 不要         |  |
| 有効期限日                                              | 9999/12/31 |  |
| <ul> <li>確認メール</li> <li>予約取消確認メールを送信する </li> </ul> |            |  |
|                                                    | キャンセル 予約取消 |  |

 「予約取消結果」画面が表示されたら、予約の取消しは完了です。
 画面左上の「トップメニュー」をクリックすると、福岡市総合図書館トップページへ、「予約 状況一覧」をクリックすると、予約状況一覧画面へ戻ります。

| 予約取消結果                                              |
|-----------------------------------------------------|
| 予約の取消申込みを受付ました。<br>取消申込みと入れ違いで確保された場合、取消申込みは却下されます。 |

※予約の取消後1年間 は、「予約状況一覧」画面の表中に取消しをおこなった資料のリストが 残ります。「状態」欄には、「取消」と表示されます。「取消」表示中の資料は予約件数には含まれ ません。